### 城市客运企业两类人员安全考核服务平台

#### (学生端)-操作手册 V2.0

. 1.

| 一、 登陆         | 2 |
|---------------|---|
| 二、 菜单         |   |
| (一) 首页        |   |
| (二) 报名        |   |
| (1) 报名列表      |   |
| (2) 阅读报名须知    | 4 |
| (3) 填写/修改报名信息 | 4 |
| (4) 信息审核      | 5 |
| (5) 打印报名信息    | 6 |
| (三) 在线考试      |   |
| (1) 进入考试      | 6 |
| (2) 进入考试      | 6 |
| (3) 考试交卷      |   |
| (4) 交卷完成      |   |
| (四) 信息查询      |   |
| (五) 考点查询      |   |
| (六) 管理机构      |   |
| (七) 我要咨询      |   |
| (八) 常见问题      |   |
| (九) 题库练习      |   |
| (1) 强化练习      |   |
| (2) 错题练习      |   |
| (3) 随机练习      |   |
| (十) 联系我们      |   |
| (十一) 个人中心     |   |
| (1) 基本资料      |   |
| (2) 考试历史      |   |
| (3) 修改密码      |   |
|               |   |

登陆 `

student

个人中心 退出登录

本系统用于学员进行考试报名,参加考试和题库练习 学员端登陆地址: <u>http://csky.subwayedu.com/portal</u>

|         | ·亏核杀犯                                                                                                    |                  |
|---------|----------------------------------------------------------------------------------------------------|------------------|
|         |                                                                                                    |                  |
|         | • • • • • • • • • •                                                                                                    |                  |
|         |                                                                                                    |                  |
|         | ▲ 用户名/手机号                                                                                                    |                  |
|         |                                                                                                    |                  |
|         | ● 验证码 JBDS                                                                                                    |                  |
|         | 没有祭母、立如主册 龙记电码?                                                                                                    |                  |
|         |                                                                                                    |                  |
|         |                                                                                                    |                  |
|         |                                                                                                    |                  |
|         |                                                                                                    |                  |
|         |                                                                                                    |                  |
|         | 关于我们   联系我们   法律声明                                                                                                    |                  |
|         | 关于我们   联系我们   法律声明<br>版权所有:交通运输部 🤮 事公网安备 11010102004491号 第10                                                                                                    | P쑓2020049115등    |
| 登录成功后,如 | 关于我们   联系我们   法律声明<br>版权所有:交通运输部 🔮 东公网安备 11010102004491号 东区<br>图:                                                                                                    | P쓟2020049115명    |
| 登录成功后,如 | 关于我们   联系我们   法律声明<br>版权所有: 交通运输部 ● 序公网安备 11010102004491号                                                                                                    | P&2020049115     |
| 登录成功后,如 | 关于我们   联系我们   法律声明       版权所有: 交递运输部 ● 第公网安备 11010102004491号 第10       图:       協力的 考点直询 管理机构 我要咨询 品牌的 漫好练习 化分析机                                                                                                    | P\$\$20200491155 |
| 登录成功后,如 | 关于我们   联系我们   法律声明       原权所有:交通运输部       ● 第公网会省 110101020044915       第1       (2)       (2)       (2)       (2)       (2)       (2)       (2)       (2)       (2)       (2)       (2)       (3)       (4)       (5)       (5)       (5)       (5)       (5)       (5)       (5)       (5)       (5)       (5)       (5)       (5)       (5)       (5)       (5)       (5)       (4)       (5)       (5)       (5)       (5)       (5)       (5)       (5)       (5)       (5)       (5)       (5)       (5)       (5)       (5)       (5)       (5)       (5)       (5)       (5)       (5)       (5)       (5)       (5)       (5)       (5)       (5)       (5)       (5)       (                                                                                                    | På:20200491155   |
| 登录成功后,如 | メナ我们   联系我们   法律再明         MERUFIFI: 文施匹強部         ● 第公時会者 110101020044915         图:         (約)         (約)         考点自询         管理規模         現実習前         (約)         (約)         (約)         (約)         (約)         (約)         (約)         (約)         (約)         (約)         (約)         (約)         (約)         (約)         (約)         (約)         (約)         (約)         (約)         (約)         (約)         (約)         (約)         (11)         (11)         (11)         (11)         (11)         (11)         (11)         (11)         (11)         (11)         (11)         (11)         (11)         (11)         (11)         (11)         (11)         (11)         (12)         (12) </td <td>P&amp;20200491155</td>                                                                                                    | P&20200491155    |
| 登录成功后,如 | と子我们   联系我们   法律再明         DEFURAT: 250,05437       ● 第公网会省 110101020044915       310         图:       ●         (2) 自由       考点直询       管理机构       表更容拘       回床均 7       310         (3) 自由       考点直询       管理机构       表更容拘       回床均 7       310         (4) 市 宮 运 住 业(两 类 人民 复 全 書 核 系 统)       (5) 年       100       (5) 年       (5) 年                                                                                                    | P&2020049115     |
| 登录成功后,如 | 2<br>天 秋 前 1<br>東 秋 所 前 : 文 載 読 報 部                                                                                                    | På:20200491155   |
| 登录成功后,如 | メモ我们   联系我们   法律再用         AEKUFAFI: 交通运输器         ● 非公時完全者 110101020044915         図:         (約)         (約)         *点台询         管理規模         東安治         (約)         *         (約)         *         (約)         *         (約)         *         (約)         *         *         *         *         *         *         *         *         *         *         *         *         *         *         *         *         *         *         *         *         *         *         *         *         *         *         *         *         *         *         *         *         *         *         *         *                                                                                                    | P&2020049115@    |
| 登录成功后,如 | 光子我们   联系我们   法律再明         NKUM fri 交越运输部         ● 新公林安培  10101020044915         图:         ● 新公林安培  10101020044915         ● 新公林安培  10101020044915         ● 新公林安培  10101020044915         ● 新公林安培  10101020044915         ● 新公林安培  10101020044915         ● 新公林安培  10101020044915         ● 新公林安培  10101020044915         ● 新公林安培  10101020044915         ● 新公林安培  10101020044915         ● 新公林安培  10101020044915         ● 新公林安培  10101020044915         ● 新公 長安谷崎         ● 新公 長安谷崎         ● 新公 長安谷崎         ● 新公         ● 新公         ● 新公         ● 新公         ● 新公         ● 新公         ● 新公         ● 新公         ● 新公         ● 新公         ● 新公         ● 新公         ● 新公         ● 新公         ● 新公         ● 新公         ● 新公         ● 新公         ● 新公         ● 新公         ● 新公                                                          | P&:20200491155   |
| 登录成功后,如 | ※式       ● 第公科会会 110101020044915       第四         ※式       ● 第公科会会 110101020044915       第四         ※       ● 第公科会会 110101020044915       第四         ※       ●       ●       ●         ●       ●       ●       ●         ●       ●       ●       ●         ●       ●       ●       ●         ●       ●       ●       ●         ●       ●       ●       ●         ●       ●       ●       ●         ●       ●       ●       ●         ●       ●       ●       ●         ●       ●       ●       ●         ●       ●       ●       ●         ●       ●       ●       ●         ●       ●       ●       ●         ●       ●       ●       ●         ●       ●       ●       ●         ●       ●       ●       ●         ●       ●       ●       ●         ●       ●       ●       ●         ●       ●       ●       ●         ●       ●       ●       ● | P&:20200491155   |

> 交通运输部办公厅公安部办公厅国家市场监督管理总局办公厅关于充分利用信息化手段切实加强道路旅客运输非法违规运营幅...
> 交通运输部关于进一步加强交通运输安全生产体系建设的意见

> 关于印发《2022年综合运输春运疫情防控和运输服务保障总体工作方案》的通知

> 交通运输部关于印发《客运场站和交通运输工具新冠肺炎疫情分区分级防控指南(第七版)》的通知

【2022-04-28】 激活

[2022-04-28]

[2022-04-28]

[2022-04-28]

二、 菜单

(一)首页

首页中包含如下信息,快速入口,个人信息,通知公告,考核安排,常见问题

|                                            |                 | ■●                       | t                        | 考试                       | 1 我要答问           |                | 信息查询         |          |
|--------------------------------------------|-----------------|--------------------------|--------------------------|--------------------------|------------------|----------------|--------------|----------|
| 登录                                         |                 |                          | 通知公告                     |                          |                  |                |              |          |
|                                            |                 |                          | > 人力資源社会                 | 全保障部关于公布《国家职业            | 资格目录(2021年版)》的公告 |                |              | 【2022-0  |
|                                            |                 |                          | > 交通运输部机                 | 5公厅公安部办公厅国家市场            | 杨监督管理总局办公厅 关于充分和 | 利用信息化手段切实加强道路  | B旅客运输非法违规运营精 | 【2022-0  |
|                                            |                 |                          | > 交通运输部分                 | 关于进一步加强交通运输安全            | 生产体系建设的意见        |                |              | [2022-04 |
|                                            | student<br>个人中心 |                          | > 关于印发《2                 | 1022年综合运输春运疫情防括          | 和运输服务保障总体工作方案》   | 的通知            |              | [2022-0  |
|                                            | 退出登录            |                          | > 交通运输部>                 | 关于印发《客运场站和交通运            | 输工具新冠肺炎疫情分区分级防   | 空指南(第七版)》的通知   |              | [2022-0  |
|                                            |                 |                          |                          |                          |                  |                |              | 更新       |
| 考核安排                                       |                 |                          |                          |                          | 常见问题             |                |              |          |
| 考试                                         | 名称              | 考核时间                     | 报名考试时间                   | 报名截止时间                   | > 姓名、身份证号等       | 基本信息填写错误,如何处理  | 里?           |          |
|                                            | 10.2            | 2023-02-18               | 2023-02-18               | 2023-03-31               |                  |                |              |          |
| 021                                        | 10-2            |                          |                          |                          | > 忘记登录密码, 但终     | 《定手机号已更换, 找回密码 | -            | 修改绑定的手   |
| 021                                        | 18-3            | 2023-02-18               | 2023-02-18               | 2023-03-31               |                  |                |              |          |
| 02 <sup>-</sup><br>02 <sup>-</sup><br>两类人员 | 18-3<br>考试 (    | 2023-02-18<br>2023-02-17 | 2023-02-18<br>2023-02-16 | 2023-03-31<br>2023-03-31 |                  |                |              |          |

### (二) 报名

(1) 报名列表

点击快速入口中的"报名"按钮,进入可报名考试信息列表,如下:

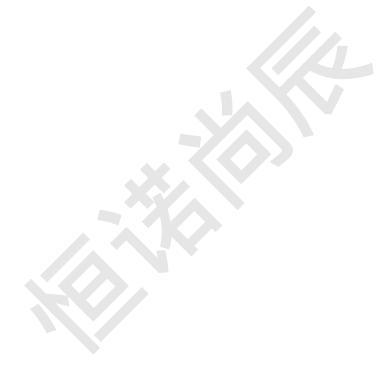

| <br>jut C                                                                                                    | 市客运企                     | 业两类人员安全者                                             | <b>王 胶 系 统</b>                                     |      |
|----------------------------------------------------------------------------------------------------|--------------------------|------------------------------------------------------|----------------------------------------------------|------|
|                                                                                                    |                          | n Martin Kindana a                                   |                                                    |      |
| and the second second s |                          |                                                      |                                                    |      |
|                                                                                                    |                          |                                                      |                                                    |      |
| 报名                                                                                                    | 10372                    |                                                      |                                                    |      |
| 报名                                                                                                    | 考点名称                     | 接名起止日期                                               | 志校时间                                               |      |
| <mark>报名</mark><br>考试名称<br>城市畲运企业两类人员考试                                                                                                    | 考点名称<br>北京考试中心<br>北原考试中心 | <b>投名起止日期</b><br>2022-10-01 06:00 至 2023-12-31 08:00 | <b>老校时间</b><br>2022-10-28 08:00 至 2024-04-30 08:00 | 开始报名 |

(2) 阅读报名须知

点击"考试报名"后,查看报名须知,信息确认完毕后,点击"下一步"

|                                                                                                    |                                                                                                    |                                       | 印服名信息                              |
|----------------------------------------------------------------------------------------------------|----------------------------------------------------------------------------------------------------|---------------------------------------|------------------------------------|
| 考试名称                                                                                                    | 考点名称                                                                                                    | 报名起止日期                                | 考核时间                               |
| 两类人员考试 (北京)                                                                                                    |                                                                                                    | 2023-02-16 08:00 至 2023-03-31 08:00 2 | 023-02-17 08:00 至 2023-03-31 08:00 |
|                                                                                                    |                                                                                                    |                                       |                                    |
|                                                                                                    |                                                                                                    | 据名须知                                  |                                    |
|                                                                                                    |                                                                                                    |                                       |                                    |
| 报考人员在报名前务必仔细阅读以下                                                                                                    | 下须知,以确保顺利报名和正常参加考虑                                                                                                    | ę.,                                   |                                    |
| 一、报名条件                                                                                                    |                                                                                                    |                                       |                                    |
| 城市轨道交通运营企业从业人员,并                                                                                                    | 云刑事办分或往年代考 作弊等终历                                                                                                    |                                       |                                    |
|                                                                                                    | 0/134-X232-WIT-LLASY 164-0X7338                                                                                                    |                                       |                                    |
| 二、网上填写报名信息表                                                                                                    |                                                                                                    |                                       |                                    |
| 二、网上填写报名信息表<br>1、请提前阅读该场次考试的报名开                                                                                                    | Ma时间、报名结束时间、考试时间等信                                                                                                    | 息;                                    |                                    |
| 二、网上填写报名信息表<br>1、请提前阅读该场次考试的报名开<br>2、请认真填写及核对报名信息;                                                                                                    | Martino, 报名结束时间、考试时间等信                                                                                                    | 息;                                    |                                    |
| 二、网上填写报名信息表<br>1、请提前阅读该场次考试的报名开<br>2、请认真填写及核对报名信息;<br>3、请确认考生类型与报考的考试名                                                                                                    | 始时间、报名结束时间、考试时间等信<br>称中的安全管理人员/负责人一致;                                                                                                    | æ:                                    |                                    |
| 二、网上填写报名信息表<br>1、请提前阅读该场次考试的报名开<br>2、请认真填写及核对报名信息;<br>3、请确认考生类型与报考的考试名<br>4、请按照要求上传考试照片;                                                                                                    | (30年252年1795),中学3223(<br>「始时间、报名编束时间、考试时间等信<br>(物中的安全管理人员/负责人一致;                                                                                                    | æ:                                    |                                    |
| 二、网上填写报名信息表<br>1、请提前阅读该场次考试的报名开<br>2、请认真填写及核对报名信息;<br>3、请确认考生类型与报考的考试名<br>4、请按照要求上传考试照片;<br>5、报名信息填写完成后,请仔细档                                                                                                    | 始时间、报名结束时间、考试时间等信<br>物时间、报名结束时间、考试时间等信<br>物中的安全管理人员/负责人一致;<br>者面面圆示的文字内容是否正确;                                                                                                    | 8;                                    |                                    |
| 二、网上填写报名信息表<br>1、请提前间面实场次考试的报名开<br>2、请认具填写及核对报名信息:<br>3、请确认考生类型与报考的考试2<br>4、请按照要求上传考试图片;<br>5、报名信息填写完成后,请仔细贴<br>6、报名信息提交后,请等待信息审                                                                                                    | 361年20月1日1951年9月20日<br>1989年的安全管理人员/负责人一致;<br>1990年的安全管理人员/负责人一致;<br>1990年周围员的文字内容是否正确;<br>1985;                                                                                                    | 8:                                    |                                    |
| 二、网上其写报名信息表<br>1、请提前间面放场次考试的报名开<br>2、请认真写写及核对报名信息:<br>3、请确认为主关型与报考的考试名<br>4、请按照要求上传考试照片:<br>5、报名信息是成后,请等将信息单<br>7、请于报名信息是交后;亦等将信息单<br>7、请于报名信息是交后;3个工作目;                                                                                                    | 361年20月1日 中心10月1日<br>1981年10日 - 現名結果时间、考試时间等信<br>1891年10日安全管理人民/決選人一致;<br>1995年5月<br>1995年5月<br>1995<br>1995<br>1995<br>1995<br>1995<br>1995<br>1995<br>1995<br>1995<br>1995<br>1995<br>1995<br>1995<br>1995<br>19 | ē.                                    |                                    |
| 二、网上其写报名信息表<br>1、清楚周期国政场次考试的现在开<br>2、请认真道写及核划报名信息:<br>3、请律队书里关型呈现表参的考试名<br>4、请按照要求上传考试照片;<br>5.报名信息境场完成。请等价信息最<br>6、报名信息境况后;清等价信息最<br>一、请于报名信息境况后;分工作日<br>三、打印图考证                                                                                                    | 300年20月1日 中心30日中心3日<br>1980年的安全管理人民/公主人一致:<br>1987年的安全管理人民/公主人一致:<br>1983年前安全管理人民/公主人一致:<br>1983年前安全管理人民/公主人                                                                                                    | £;                                    |                                    |
| 二、网上其写报名信息表<br>1、调度期间国际场心考试的报名用<br>2、请认真填写及核功报名信息:<br>3、请承认者发现服务的考试名<br>4、请按照要求上传考试照片:<br>5、报名信息填写完成后,请行的始<br>6、报名信息填充完成,请行的始<br>6、报名信息建交后。读导价信息率<br>7、请于报名信息建交后。3个时代的<br>一次请于报名信息提交后。3个时代的<br>第4日的一个数并打印电考证。<br>30、40年9年10<br>30、40年9年10<br>30、50<br>40<br>40<br>40<br>40<br>40<br>40<br>40<br>40<br>40<br>40<br>40<br>40<br>40 | 301年2019年に中心3、19年9320月<br>98日前回、現在結束时间、考试时间等信<br>30年的安全管理人员/负责人一致:<br>注意页面置示的文字内容是否正确:<br>減:<br>内登元系统查看率线结果:                                                                                                    | 8:                                    |                                    |
| 二、网上其写报名信息表 <ol> <li>廣見無可風気気必大学送的股合开</li> <li>廣山環写及核対报名信息:</li> <li>清後川美学呈現条的防害法24</li> <li>清後川美学呈現条的防害法24</li> <li>清後川美学呈現条的防害法24</li> <li>須依信息境交后, 请仔细站66, 报名信息境交后, 请仔细站66, 报名信息境交后, 请守保留单位;</li> <li>打印書等证</li> <li>打約者等证</li> <li>四、者务费用标准</li> <li>本(本)本本地常常</li> </ol>                                                                                                    | (3) (東京)(東京)(中の)(中の)(東京)(東京)(東京)(東京)(東京)(東京)(東京)(東京)(東京)(東京                                                                                                    | 8:                                    |                                    |
| 二、网上填写报名信息表<br>1、博选期间固定场沙考试的现在开<br>2、请认真编写风核对报名信息:<br>清确认考生类型系统参的考试名<br>4、请按照要求上传参试照片:<br>5、报名信息填写元沉后,满好相始<br>6、报名信息填写元沉后,满好相始<br>6、报名信息填写元沉后,满等将信题<br>7、清于报名信息提交后3个工作日<br>二、打印也参证<br>通行知道时间内下数并打印出参考证。<br>四、参务费用标准<br>本版水考试不收获费用、<br>至、如果本面本                                                                                                    | (3) (本会会) (本会会) (本会) (本                                                                                                    | ē:                                    |                                    |

(3) 填写/修改报名信息

确认填写并修改报名考试的信息,如选择人员类型,业务领域;信息确认填写完毕后, 点击"确认提交"

| 考试名称             | 考点名称                                                    | 报名起止日期                              | 考核时间                                  |
|------------------|---------------------------------------------------------|-------------------------------------|---------------------------------------|
| 0218-2           | 北京考试中心 北京考试中心2                                          | 2023-02-18 08:00 至 2023-03-31 08:00 | 0 2023-02-18 08:00 至 2023-03-31 08:00 |
|                  |                                                         |                                     |                                       |
| *人员类型: 〇 企业主要负责。 | 人 〇安全生产管理人员                                             |                                     |                                       |
| * 业务领域: □城市公共汽电车 | □城市轨道交通 □出租汽车(含巡                                        | (游出租汽车、网络预约出租汽车)                    |                                       |
| * 单位名称: 北京公交有轨电车 | ·有限 	 * 现任岗位时间:                                         | 1年3月                                |                                       |
|                  |                                                         |                                     |                                       |
| *问意参加考试的证明材料:    | 上传                                                      |                                     |                                       |
|                  |                                                         |                                     |                                       |
|                  |                                                         |                                     |                                       |
| *证件照:            |                                                         |                                     |                                       |
|                  | 20                                                      |                                     |                                       |
|                  | 上传头像                                                    |                                     |                                       |
| * 手机号码:          | lan salapi (pr                                          |                                     |                                       |
| *电子邮箱:           | in the second                                           |                                     |                                       |
| * 真实姓名:          | (1.81                                                   |                                     |                                       |
| *性别:             | ● 男 ○ 女                                                 |                                     |                                       |
| *身份证号:           | 10.844 D. 14                                            |                                     |                                       |
| * 所在区域:          | 北京市 ~ 北京                                                | ~                                   |                                       |
| 工作年限:            | 1年3月                                                    |                                     |                                       |
| 学历:              | 大学本科                                                    |                                     |                                       |
| 学位:              | 学士                                                      |                                     |                                       |
|                  |                                                         |                                     |                                       |
|                  |                                                         | 施计提升                                |                                       |
|                  |                                                         | WBRUCEX                             |                                       |
| * 人员类型           | 2: ○ 负责人 ● 安全管理人员                                       |                                     |                                       |
| * 甲位名約           | N: 北京地铁                                                 |                                     |                                       |
| ИЛІСА            |                                                         | •                                   |                                       |
| *现任岗位时间          | ]: 1年3月                                                 |                                     |                                       |
| * 业务领域           | <ol> <li>☑ 城市公共汽电车 ☑ 城市轨道交)</li> <li>Ⅰ 1452日</li> </ol> | ▲ □ 出租汽车(含巡游出租汽车、网络预约出              | )租汽车)                                 |
|                  | ī:                                                      |                                     |                                       |
| 学位               | ź:                                                      |                                     |                                       |
|                  |                                                         |                                     |                                       |
|                  |                                                         |                                     |                                       |
|                  |                                                         |                                     |                                       |
|                  |                                                         |                                     |                                       |
|                  |                                                         | 備认提交                                |                                       |
| (4)信息宙核          |                                                         |                                     |                                       |
| 确认提交完成后          | 讲入 <u>加下</u> 界而                                         | 等待管理员讲行老试审                          | 核                                     |
|                  | ×1/1×11 1 71 回り 〒                                       | 山白星只见门行风中                           |                                       |
|                  |                                                         | 2 3                                 | 4                                     |
|                  | <b>■ • • •</b>                                          | 7) •• (B) •• (B                     |                                       |
|                  | 阅读报名须知 填写/修改                                            | 初名信息 信息审核 打印报名信                     | 高息                                    |
|                  |                                                         |                                     |                                       |
|                  |                                                         |                                     |                                       |

| (5)打印报名信息<br>当报名审核通过后,可以, | 点击"打印准考试                                                           | E"                                  |                                       |               |
|---------------------------|--------------------------------------------------------------------|-------------------------------------|---------------------------------------|---------------|
|                           | (1)<br>(1)<br>(1)<br>(1)<br>(1)<br>(1)<br>(1)<br>(1)<br>(1)<br>(1) | ··· (68市板                           |                                       |               |
| 考试名称                      | 考点名称                                                               | 报名起止日期                              | 考核时间                                  |               |
| 北东2023年第一季度考试             |                                                                    | 2023-02-01 08:00 至 2023-02-21 08:00 | 9 2023-02-01 08:00 至 2023-02-21 08:00 | 开始考试<br>打印准考证 |

点击成功后,会下载"准考证.pdf"文件,该文件包含准考证信息,如下

|           | 准考 证                                 |
|-----------|--------------------------------------|
| 姓 名       | 28,00                                |
| 性别        | <u>х</u>                             |
| 身份证号      | Wilkers and another                  |
| 考生类型      | 安全生产管理员                              |
| 业务领域      | 城市公共汽电车,城市轨道交通                       |
| 考试时间      | 2023年02月17日08:00-08:00               |
| 考试地点      | 北京考生中心                               |
| 考试须知      |                                      |
| 1、建议使用 36 | 0 浏览器、谷歌浏览器。                         |
| 2、考生须在开:  | 考 30 分钟之内参加考试,超出 30 分钟,考生不能进入系统参加考试。 |
| 3、答题过程中,  | 考生切屏离开考试界面,系统会强制退出考试,考试结束。           |
| 4、答题完成后,  | 请点击答题页面左上端的"我要交卷"绿色按钮。系统会自动跳转到"考     |
| 试结束, 您已交  | 完答卷"页面,请考生务必确认跳转成功。                  |
| 5、如交卷过程。  | 中出现疑问,诸及时联系考场工作人员。                   |

(三)在线考试

(1) 进入考试

点击导航栏的"考试"以后,显示如下界面:

|                              | 息白间 考点白洞        | 管理机构 我要咨询 带见回波                                       | 演作加入 ····································          | beijing001    |
|------------------------------|-----------------|------------------------------------------------------|----------------------------------------------------|---------------|
|                              |                 |                                                      |                                                    |               |
|                              | 城市客运            | 企业两类人员安                                              | 全者被系统                                              |               |
|                              |                 |                                                      |                                                    | 5555 II       |
|                              |                 |                                                      |                                                    |               |
|                              | Tokan Sakasa    |                                                      |                                                    |               |
| e:d                          |                 |                                                      |                                                    |               |
| 5 126                        |                 |                                                      |                                                    |               |
| 考试名称                         | 考点名称            | 报名起止日期                                               | 考核时间                                               |               |
| <b>考试名称</b><br>北京2023年第一季度考试 | 考点名称<br>北京考点003 | <b>报答起止日期</b><br>2023-02-01 06:00 至 2023-02-21 06:00 | <b>老核时间</b><br>2023-02-01 08:00 至 2023-02-21 08:00 | 开始考试<br>打印准考证 |

- (2) 进入考试
- 点击"开始考试"后,进入开始答卷界面

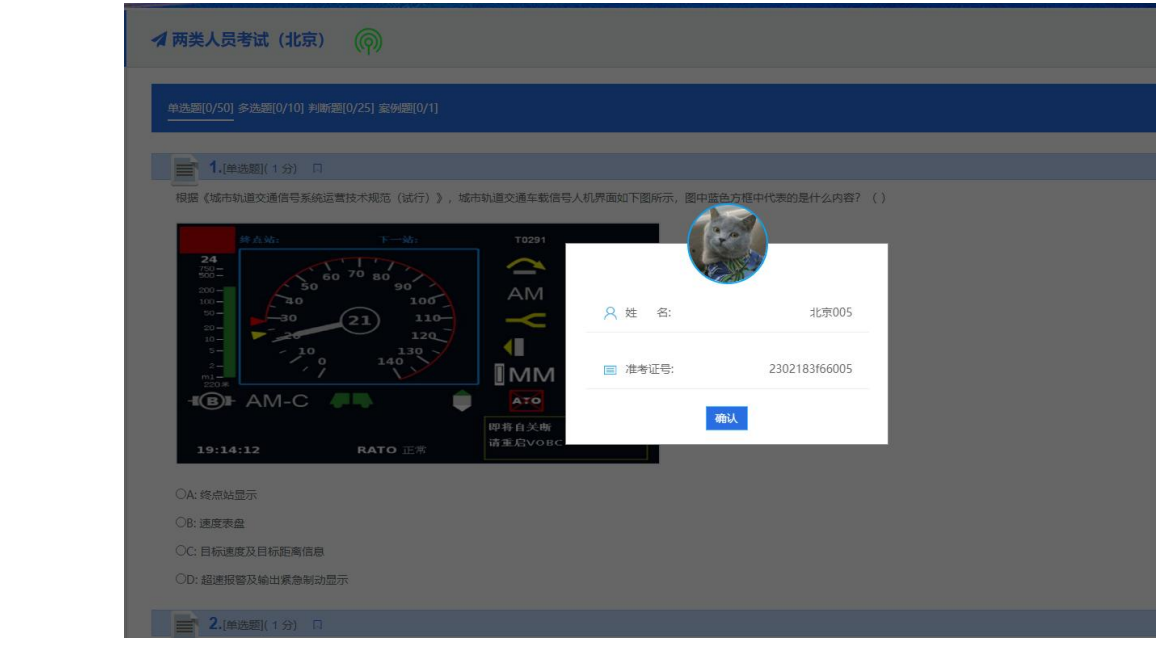

#### (3) 考试交卷

答题完成后,点击"我要交卷"

|                                 | 程提《城市轨道交通信号系统运营技术规范(试行)),城市轨道交通车载信号人机界面如下图所示、图中蓝色方框中代表的是什么内容?( )                                                                                                    |
|---------------------------------|----------------------------------------------------------------------------------------------------|
| 120                             | 单选题[0/50] 多选题[0/10] 判断题[0/25] 室例题[0/1]                                                                                                    |
| 北京005<br>准专证号:<br>2302183f66005 | 30     100       30     21       100     120       30     120       100     120       100     120       100     120       100     120       100     120       100     120       100     120       100     120       100     140 |
|                                 | - 低 B H AM-C - 一 単 本で ーー<br>即称自义時<br>请主意VOBC                                                                                                    |
|                                 |                                                                                                    |
|                                 | OB: 速度表盘                                                                                                    |
| Rel A Debit                     | OC:目标速度及目标距离信息                                                                                                    |
| 剩示时间<br>01:20:47                | OD: 超速振磁及输出境急制动显示                                                                                                    |
| 01.20.47                        | ■ 2.(单选题)(1分) □                                                                                                    |
| 我要交卷                            |                                                                                                    |
|                                 | OA: 立即停车                                                                                                    |
|                                 | OB: 等待按键                                                                                                    |
|                                 | CC: 尽可能维持列生运行                                                                                                    |
|                                 | OD: 立即满备                                                                                                    |
|                                 | 3.(单选题)(1分) □                                                                                                    |
|                                 |                                                                                                    |
|                                 |                                                                                                    |
|                                 |                                                                                                    |
|                                 |                                                                                                    |
|                                 |                                                                                                    |
|                                 |                                                                                                    |
|                                 |                                                                                                    |
|                                 |                                                                                                    |
|                                 |                                                                                                    |
|                                 |                                                                                                    |

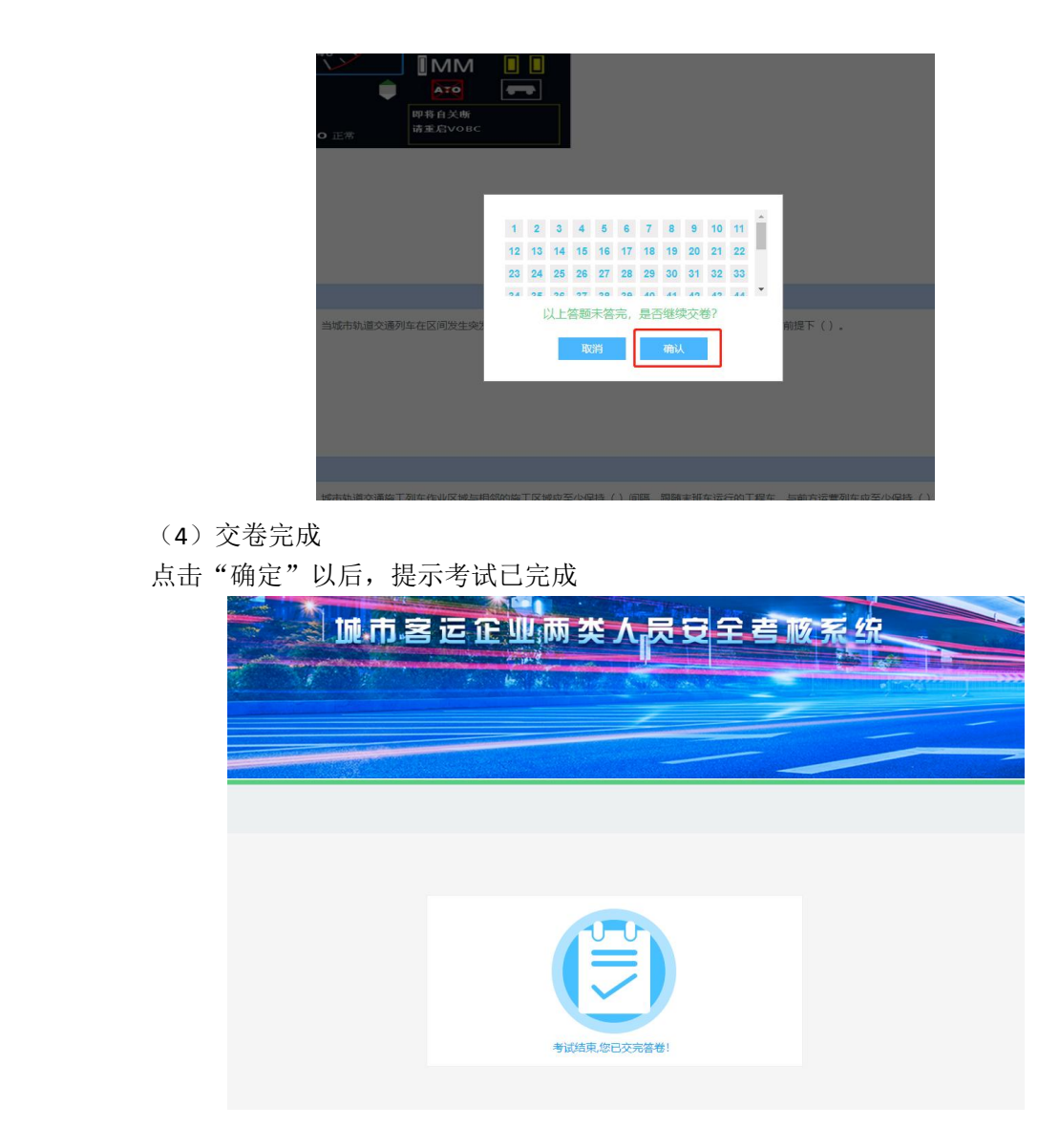

### (四) 信息查询

点击导航栏"信息查询"按钮,进入如下界面,

|                                        | 城市客                  | 运企业                  | 兩类人          | 灵安全                   | <b>吉</b> 胶养 | 统                     |   |
|----------------------------------------|----------------------|----------------------|--------------|-----------------------|-------------|-----------------------|---|
|                                        |                      | F b si               |              |                       |             |                       |   |
|                                        |                      |                      |              |                       | -           |                       | R |
|                                        |                      | CONTRACTOR OF STREET |              |                       |             | and the second second | - |
|                                        |                      |                      |              |                       |             |                       |   |
| 温馨提示:带*号为必填项,请填写;                      | 完整后查询                |                      |              |                       |             |                       |   |
| 還 <b>聽</b> 提示:带*号为必填项,请填写;<br>*姓名      | 完整后查询<br>::<br>请输入姓名 | * 证件号码:              | *验           | (正码:<br>:西:# > 10-11E | Y09G        | Q.搜索                  |   |
| 温馨提示:带 <sup>4</sup> 号为必填项,请填写:<br>* 姓名 | 完整后查询<br>::<br>请输入姓名 | * 证件号码:<br>清输入证件     | * 92<br>1939 | 近時:<br>清輸入验证時         | Y09G        | Q. 搜索                 |   |

输入姓名,证件号码,验证码后,可以查询用户的考试记录,如下:

| 首页                                       | 考试信息               | 查询 考点查询 管理机构                    | 我要咨询              | 题库练习 甲氨基甲             | C.R.       | TTTT ( . |
|------------------------------------------|--------------------|---------------------------------|-------------------|-----------------------|------------|----------|
|                                          |                    | A CONTRACT                      |                   |                       |            |          |
|                                          |                    | 机市客运企业市                         | <b>药类人员</b> 安全    | 自著酸系统                 |            |          |
| 1. 1. 1. 1. 1. 1. 1. 1. 1. 1. 1. 1. 1. 1 |                    |                                 | Clark Card Sector | and the second second | ræini) i k |          |
|                                          |                    |                                 |                   |                       |            |          |
|                                          | 整得示:带*号为必填项, 清填写宗琴 | 后言词                             |                   |                       |            |          |
| -76                                      | *姓名:               | *证件号码:                          | *验证码:             | HQYNQ搜索               |            |          |
|                                          |                    | 来出版                             |                   | 计关键                   | 卅令         | 2944     |
|                                          | 2023-02-           | 01 08:00:00~2023-02-21 08:00:00 | 1                 | 比京2023年第一季度考试         | AND IN THE | LAPH     |
|                                          | 2022-10-           | 28 08:00:00~2024-04-30 08:00:00 | <b>10</b>         | 沛客运企业两类人员考试           | 100.00     |          |

## (五)考点查询

点击导航栏的"考点查询",进入如下界面

| 首页考试 | 信息查询             | 考点查询   | 管理机构                                                                                                    | 我要咨询 常见了          | 规库练习                                                                                                    |                                          | beljing001 ( Gillitt |
|------|------------------|--------|----------------------------------------------------------------------------------------------------|-------------------|----------------------------------------------------------------------------------------------------|------------------------------------------|----------------------|
|      |                  | 1      |                                                                                                    |                   |                                                                                                    |                                          |                      |
|      |                  |        |                                                                                                    |                   | And the second second s |                                          |                      |
|      | ार्ग है          | 「客运」   | <b>产业</b> ,两                                                                                                    | · 类 人 员 5         | 主喜政                                                                                                    | 系统                                       |                      |
|      | - and the second |        | and the second second s |                   |                                                                                                    |                                          | E-Branning 1         |
|      |                  |        | and straightfrage                                                                                                    | The second second |                                                                                                    | () () () () () () () () () () () () () ( |                      |
|      |                  |        |                                                                                                    | 14                |                                                                                                    |                                          |                      |
|      |                  |        |                                                                                                    |                   |                                                                                                    |                                          |                      |
|      |                  |        |                                                                                                    |                   |                                                                                                    |                                          |                      |
|      |                  | *报名区域: |                                                                                                    | ▼谢选择市 、           | Q. 搜索                                                                                                    |                                          |                      |
|      |                  | 1      | <b>送择省份</b>                                                                                                    | 请远择市              |                                                                                                    |                                          |                      |
| 考点   | 考点联系人            |        | 联系电话                                                                                                    | 座位数               | 报名                                                                                                    | ×域                                       | 考点地址                 |
|      |                  |        |                                                                                                    |                   |                                                                                                    |                                          |                      |

选择省份和城市,点击"搜索",就可以查询该城市的考点信息

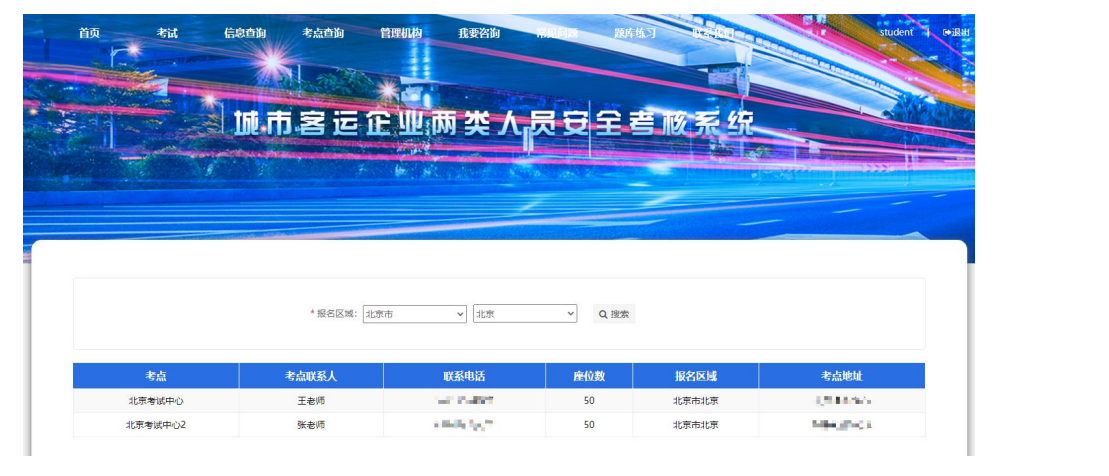

### (六)管理机构

点击导航栏的"管理机构"按钮,进入管理机构查询界面

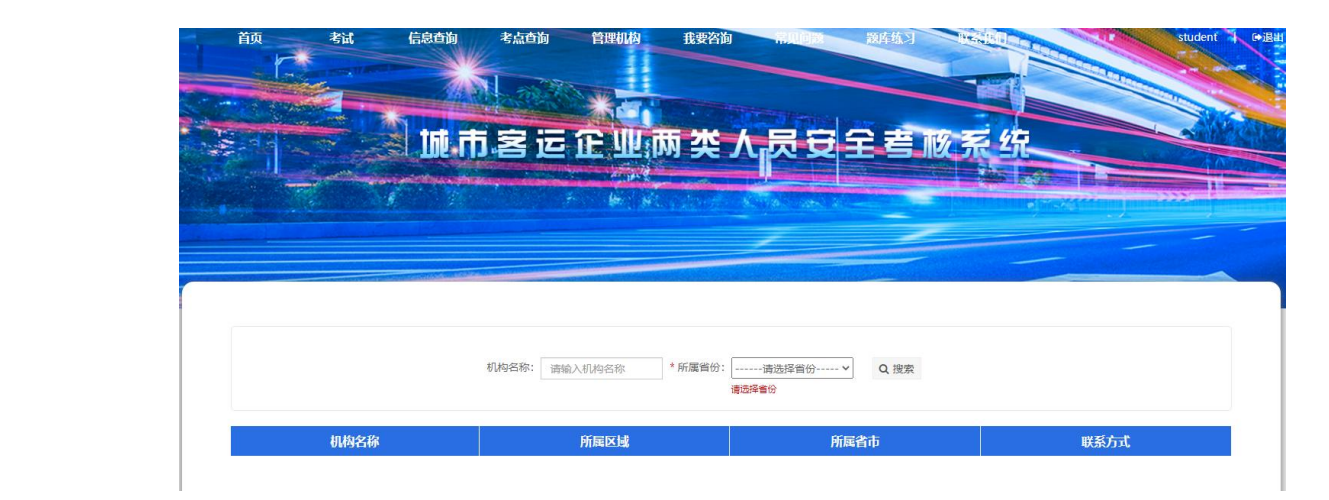

选择省份,填写机构名称后点击"搜索",可以查询考试管理机构

| 首页 考试 信息查询 考点查                    | 向 管理机构 我要咨询                    |        | student |  |  |  |  |  |  |  |
|-----------------------------------|--------------------------------|--------|---------|--|--|--|--|--|--|--|
|                                   |                                |        |         |  |  |  |  |  |  |  |
|                                   | <b>运企业</b> ;                   | 员受主驾敞条 | 27.     |  |  |  |  |  |  |  |
|                                   | n fra Mel Martin (* 1997)<br>C |        |         |  |  |  |  |  |  |  |
|                                   |                                |        |         |  |  |  |  |  |  |  |
|                                   |                                |        |         |  |  |  |  |  |  |  |
| 利MP名称: 请输入机均名称 * 所属简约: 北京市 ∨ Q 搜索 |                                |        |         |  |  |  |  |  |  |  |
| 机构名称                              | 所属区域                           | 所属省市   | 联系方式    |  |  |  |  |  |  |  |
|                                   |                                |        |         |  |  |  |  |  |  |  |

#### (七) 我要咨询

点击导航栏的"我要咨询"按钮,进入所有问答列表,可以显示出本人和他人提出 的问题及管理员做出的回答

KAIHAN IV

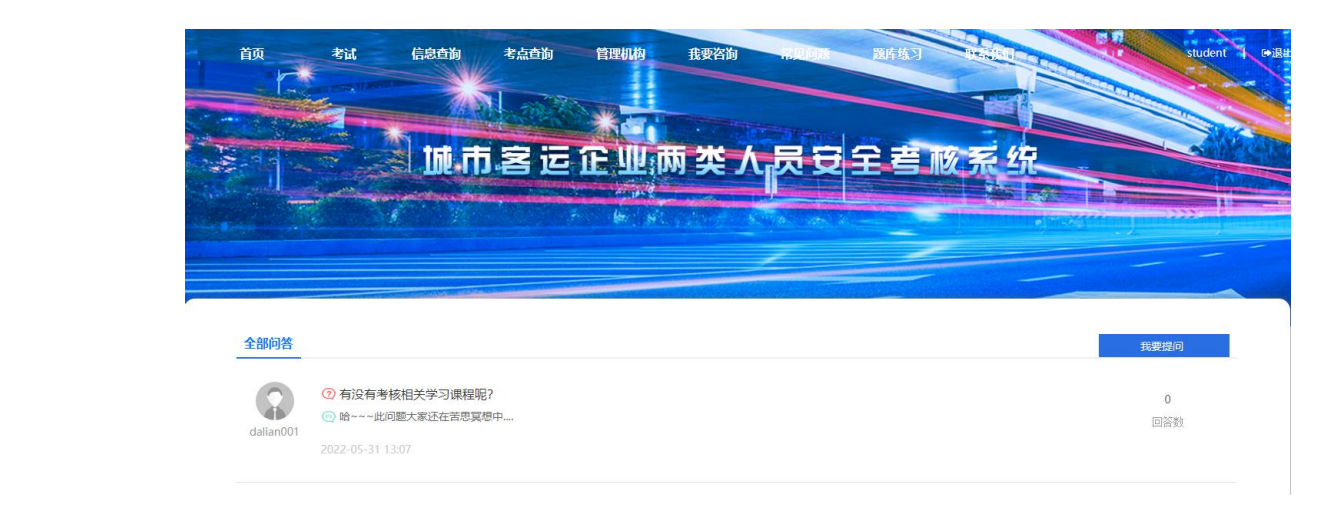

点击"我要提问",可以进行提问

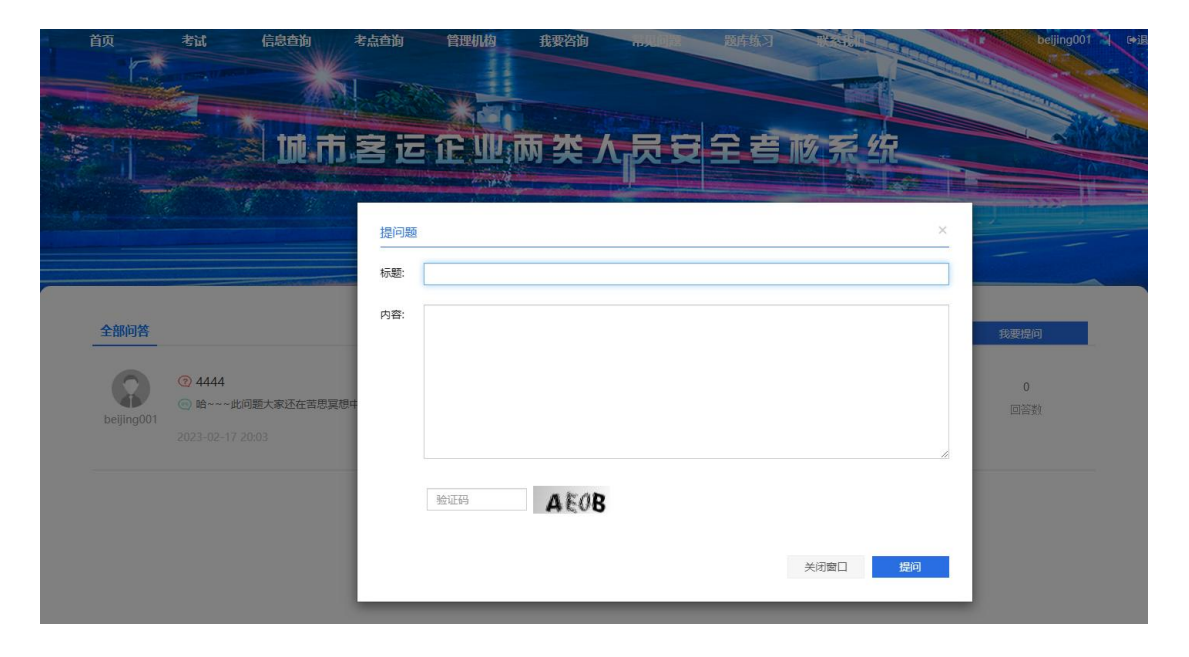

|                                                  | 有 考点查询  | 管理机构 我要                    |      | 浅库练习 ···· |              | beljing001   E+iBatt |
|--------------------------------------------------|---------|----------------------------|------|-----------|--------------|----------------------|
|                                                  | 市客运     | 企业两约                       | ᅝᄉᇦᅙ | 全考核       | 系统<br>×      |                      |
| <b>全部间答</b><br>① 4444                            | 标题: 1   | 考试具体流程是什么<br>我想咨询一下,参加考试的! | 具体流程 |           |              | 我要提问                 |
| ◎ 除~~~#/2世大家正在<br>beijing001<br>2023-02-17 20:03 | · 吉思莫想中 | AE08                       | EOB  |           |              | 回答教                  |
|                                                  |         |                            |      | 关闭管       | 新口 <u>提问</u> |                      |

点击"提问"后,会列出刚刚进行的咨询信息等待管理员回答

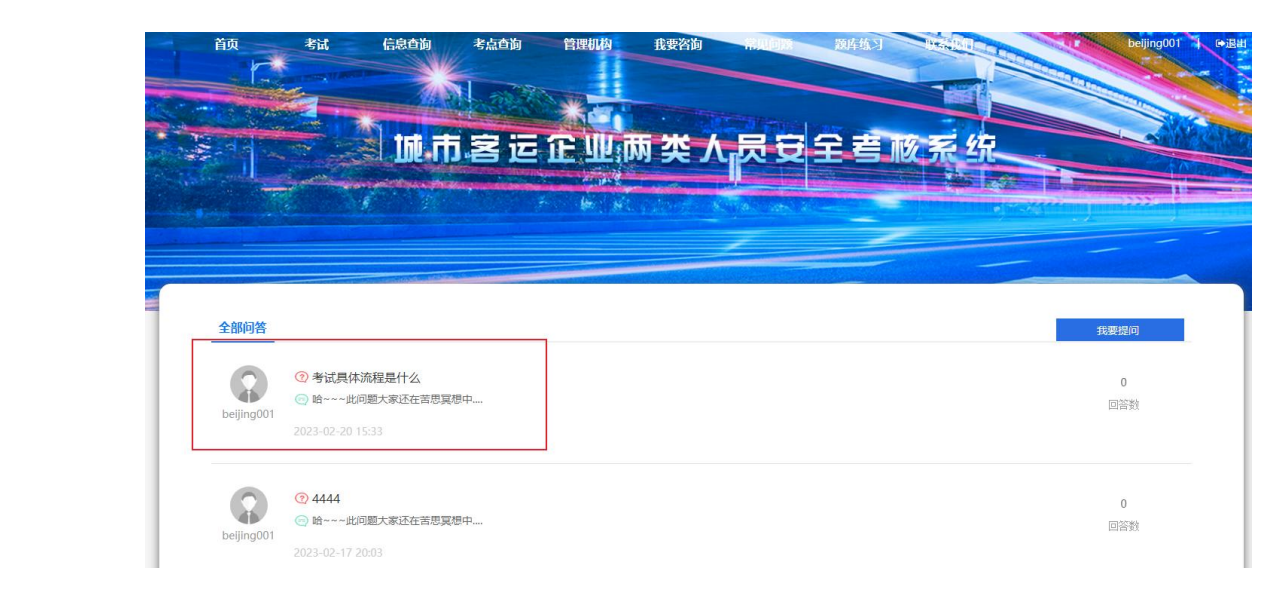

#### (八)常见问题

点击导航栏"常见问题"按钮,可以查询常见的问题,该列表显示管理员设置好的 常见问题及解答

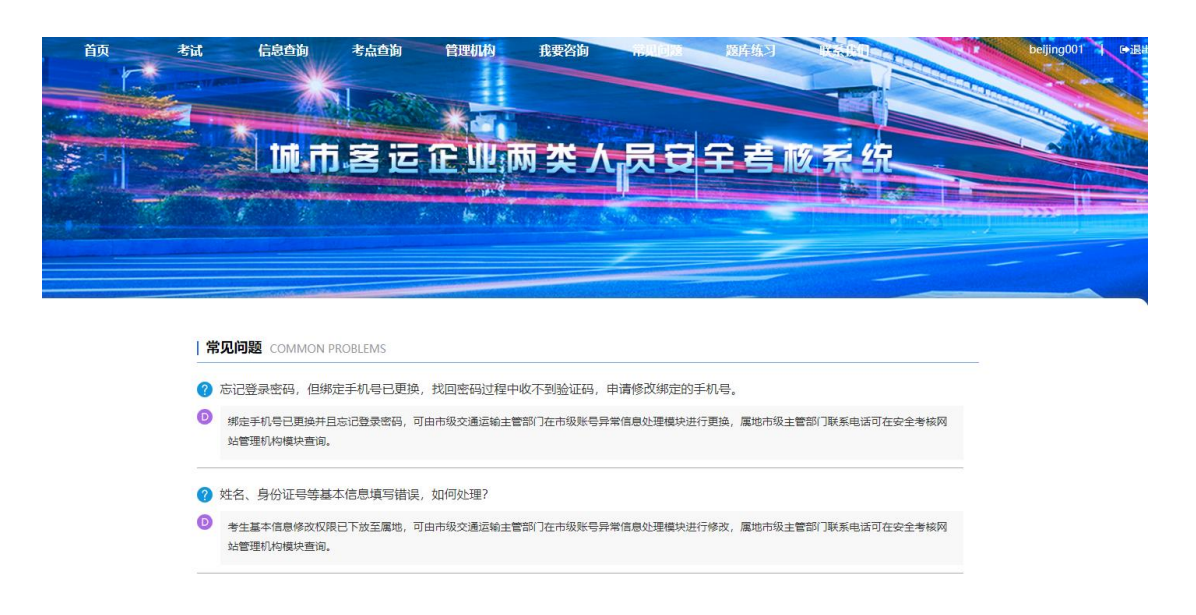

#### (九)题库练习

点击"题库练习"按钮,可以进入题库练习功能,该功能根据题库和题库所属知识 点进行分类展示。并包括强化练习,错题练习,随机练习功能

|     | 首页考试           | 信息查询                         | 考点查询 管理机构                                 | 我要咨询 常规的                                                                                                    | N NAM                                                                               |                                         | beijing                                                                                                    |
|-----|----------------|------------------------------|-------------------------------------------|----------------------------------------------------------------------------------------------------|-------------------------------------------------------------------------------------|-----------------------------------------|----------------------------------------------------------------------------------------------------|
|     |                |                              |                                           | the second second                                                                                              |                                                                                     |                                         |                                                                                                    |
| 1   |                | 城市                           | 客运企业                                      | 兩类人员                                                                                                    | 安全者顺系                                                                               | 统                                       |                                                                                                    |
| - 5 |                | and the second second second |                                           |                                                                                                    |                                                                                     |                                         | 1222                                                                                                    |
|     |                |                              |                                           | An and the second second second second second second second second second second second second second second s |                                                                                     | THE MEAN THE                            |                                                                                                    |
|     |                |                              |                                           |                                                                                                    |                                                                                     |                                         |                                                                                                    |
|     |                |                              |                                           |                                                                                                    |                                                                                     | AND A REALING                           |                                                                                                    |
|     | 两类人员大纲题库 自     | 1有题库                         |                                           |                                                                                                    |                                                                                     |                                         |                                                                                                    |
|     | 强化练习 措题练习 附    | ián (在 S)                    |                                           |                                                                                                    |                                                                                     |                                         |                                                                                                    |
|     |                | (1) (MA-1)                   |                                           |                                                                                                    |                                                                                     |                                         |                                                                                                    |
|     | 知识分类           | 学习进                          | 度                                         | 题型                                                                                                    | 全部                                                                                  | 已做题目                                    | 操作                                                                                                    |
|     | 知识分类           | 学习进                          | 度                                         | <mark>赞型</mark><br>单选题                                                                                         | <b>全部</b><br>160                                                                    | 已做题目                                    | 操作                                                                                                    |
|     | 知识分类           | 学习进                          | 度<br>                                     | 設型<br>单选题<br>多选题                                                                                               | <b>全部</b><br>160<br>97                                                              | 已做题目<br>0<br>0                          | 操作<br>参加练习<br>参加练习                                                                                                    |
|     | 知识分类城市轨道交通     | 学习进<br>4 0%                  | 度<br>                                     | <mark>設理</mark><br>単选題<br>多迭題<br>判断題                                                                           | <b>全部</b><br>160<br>97<br>249                                                       | 已做题目<br>0<br>0<br>0                     | <b>操作</b><br>参加练习<br>参加练习                                                                                                    |
|     | 知识分类<br>城市轨道交通 | 学习进<br>4 0%                  | 度                                         | 設理<br>単法期<br>多法期<br>判断期<br>案例期                                                                                 | 全部           160           97           249           40                            | <b>己級第日</b><br>の<br>の<br>の              | <ul> <li>操作</li> <li>参加练习</li> <li>参加练习</li> <li>参加练习</li> <li>参加练习</li> <li>参加练习</li> </ul>                                                                                           |
|     | 如职分类           | 学习进<br>4 0%                  | 度<br>···································· |                                                                                                    | 全部           160           97           249           40           251              | <b>ご続派目</b><br>の<br>の<br>の<br>の         | 操作           参加练3           参加练3           参加练3           参加练3           参加练3           参加练3           参加练3                                                                            |
|     | 如职分类           | 学习进<br>日 0%                  | 度<br>                                     |                                                                                                    | 全部           160           97           249           40           251           60 | C級第目<br>の<br>の<br>の<br>の<br>の<br>の<br>の | 操作           参加练3           参加练3           参加练3           参加练3           参加练3           参加练3           参加练3           参加练3           参加练3           参加练3           参加练3           参加练3 |

(1) 强化练习

对题库的所有题目进行顺序练习,对一道题作答完成后,点击提交答案,可以通过 右边答题卡对试题进行选择

|                                                    | 城市客运企业两类人员安全者被系统                                                                                                    |                                                                                                    |                   |
|----------------------------------------------------|----------------------------------------------------------------------------------------------------|----------------------------------------------------------------------------------------------------|-------------------|
|                                                    |                                                                                                    | Image: Constraint of the second second sec | 5<br>2<br>6       |
| <b>4</b> #4463                                     | ✔城市轨道交通 - 强化练习                                                                                                    | 17 18 19 20<br>21 22 23 24<br>25 26 27 28                                                                                                    | )<br>4<br>8       |
| 如识是意:<br>如市场调交通<br>整型本:<br>多法题[共97 题]<br>字动进度:<br> | 1.6本期)     (2018) 13(5), 2018) 13(5), 2018) 13(5), 2018) 13(5), 2018) 13(5), 2018) 23(2) 12(5), 2018) 23(2) 12(5), 2018) 23(5) 12(5), 2018) 23(5) 12(5), 2018) 23(5), 2018) 23(5), 2 | 20         30         31         32           31         34         35         30           37         38         32         40           41         42         43         44           45         46         47         40           40         50         51         52           53         54         55         50           57         58         50         50           61         62         63         64                                                                                                    | 2 3 4 8 2 6 6 4 4 |
|                                                    | 0 <u>-1</u> -2                                                                                                    | ❷ 提文答案                                                                                                    |                   |

#### 如果当前试题作答错误, 会对试题进行解析

|                                                             | 0 ≟→王 0 2 3 → 〒 - 2 0                                                                                                    | ❷ 微文描述                                                                                                    |
|-------------------------------------------------------------|----------------------------------------------------------------------------------------------------|----------------------------------------------------------------------------------------------------|
| 如身                                                          | <b>果当前试题作答错误,会对试题进行解析</b>                                                                                                    |                                                                                                    |
| <b>4</b> 3840463                                            | ✔城市轨道交通 - 强化练习                                                                                                    |                                                                                                    |
| 10日時間:<br>14日午3月2頃<br>歴史記念<br>今後間(1497間)<br>学习回度:<br>茶園(4)5 | 1.00000         R.B. (ERROSSTATENERSE ERRORS) (ERS2 (2018) 130), SERVERSERED/ESCHESSTENERSERED/ERREFERENCE         R.B. (ERROSSTATENERSE ERRORS) (ERS2 (2018) 130), SERVERSERED/ESCHESSTENERSERED/ERREFERENCE         R.B. (ERROSSTATENERSE)         R.B. (ERROSSTATENERSE)         R.B. (ERROSST | 0 1 2 3 4 1<br>3 1 3 3 4 1<br>3 1 3 1 4 1<br>1 3 1 4 1<br>1 3 1 4 1 4 1 4 1 4 1 4 1 4 1 4 1 4 1 4 |
|                                                             | 王确若語: ASCDE                                                                                                    | 37 33 39 40<br>41 42 43 44                                                                                                    |
|                                                             | 本题出自《国务物办公厅关于保留城市和重交通安全运行的意见》-三、有序纳制和刘建设运营、(六)做好任长书相接<br>■ 新聞                                                                                                    | 45 46 47 48<br>40 50 51 52                                                                                                    |
|                                                             | ■ 考会<br>两类人员大观题库 > 场后环道交通 > 知识形组织:                                                                                                    | 53 54 55 56<br>57 58 59 60<br>61 62 63 64                                                                                                    |
|                                                             | 0±-# T-#0                                                                                                    | · · · · · · · · · · · · · · · · · · ·                                                                                                    |

(2) 错题练习

点击错题练习,可以对其他练习时答错的题目进行选择,再次进行练习

|         | 考试                    | 信息查询          | 考点查询 管理机 | 山构 我要咨询             |                        |                   |                                                                                                    | beijing |
|---------|-----------------------|---------------|----------|---------------------|------------------------|-------------------|----------------------------------------------------------------------------------------------------|---------|
|         |                       |               |          |                     |                        |                   |                                                                                                    |         |
|         |                       | 1 <b>1</b> 11 | 客运企业     | 世两类人                | 员安全                    | <b>吉 11</b> 0 系 4 |                                                                                                    |         |
| and and |                       |               |          |                     |                        |                   | Kates date                                                                                                    |         |
|         |                       | 8             | ÷ 4+     | C. Margalitetta (K. | type and all           |                   | In the second second second second second second second second second second second second second second second |         |
|         |                       |               |          |                     |                        |                   |                                                                                                    |         |
|         |                       |               |          |                     |                        |                   |                                                                                                    |         |
| 两类      | 人员大纲题库 自有             | j题库           |          |                     |                        |                   |                                                                                                    |         |
|         | 习 错题练习 随机             | は怒习           |          |                     |                        |                   |                                                                                                    |         |
| 强化统     |                       |               |          |                     | 题目数量                   |                   |                                                                                                    | 操作      |
| 强化结     | 知识分类                  |               |          |                     | Party and party states |                   |                                                                                                    |         |
| 强化结     | 知识分类城市轨道交通            |               |          |                     | 1                      |                   |                                                                                                    | 參加练习    |
| 强化结     | <b>知识分类</b><br>城市轨道交通 |               |          |                     | 1                      |                   |                                                                                                    | 参加练习    |
| 强化的     | 知识分类<br>城市轨道交通        |               |          |                     | 1                      |                   |                                                                                                    | 参加练习    |

(3) 随机练习

点击"随机练习"后,会从当前题库中随机抽取 20 道题进行练习

| 1 HEAD                                 | ✔ - 随机练习                                                                                                    |                                                                                                    |
|----------------------------------------|----------------------------------------------------------------------------------------------------|----------------------------------------------------------------------------------------------------|
| 如识类型:<br>壁型库:<br>随机题[ 共 20 题 ]<br>答题模式 | 2<br>1.(HANNER)<br>(化現(中华人民共化医安全生产法),生产检查解检不得关闭、被坏童族失常使产安全的品法、报答、防护、数生设备、设施、或者要求、指摘、制裁其相关数据、做表、<br>一<br>ご用<br>C/面表                                                                                                    | 1         2         3         4         5           6         7         8         9         10           11         12         13         14         15           16         17         18         19         20 |
|                                        | 2.(#)除期<br>依据《网络历心出图15年经常服务管理暂行方法》,网约车平台公司应当初起纳税,网约车等能员应为疾者和死承运人责任防御相关税税,充分规能疾者权益。<br>①正确<br>②据使                                                                                                    |                                                                                                    |
|                                        | 3.(陳惠期)<br>使服(中华人民共民国会主生产法),外子会生生家實和培训,似下說這中不正确的關()。<br>CA:生产经营增位因此对以及人民由行会生生生家實和培训,保证以及人民具能会發的会生生产知识,點后有关的会生生产规谋制度和完全操作规程<br>CB:生产经营增位因用地能感到动动的,应当时能对感到动态物人不是和认及人民间——管理,对他就感觉态度进行均位定生能作规程的企业指作规程的会全操作规程的<br>CC:生产经营性位和优化等和通过会会生产数算和结构的规模。此时实习学生进行和应的会生生产数算和结构,提供必要的资源的产品。<br>CD:生产经营作位不需要建立安全生产数算和结构的现在。 |                                                                                                    |
|                                        |                                                                                                    |                                                                                                    |
| (+                                     | -)联系我们                                                                                                    |                                                                                                    |
| 点击                                     | 导航栏中"联系我们"可以查看本系统的管理信息和联系方式                                                                                                    |                                                                                                    |
|                                        |                                                                                                    |                                                                                                    |

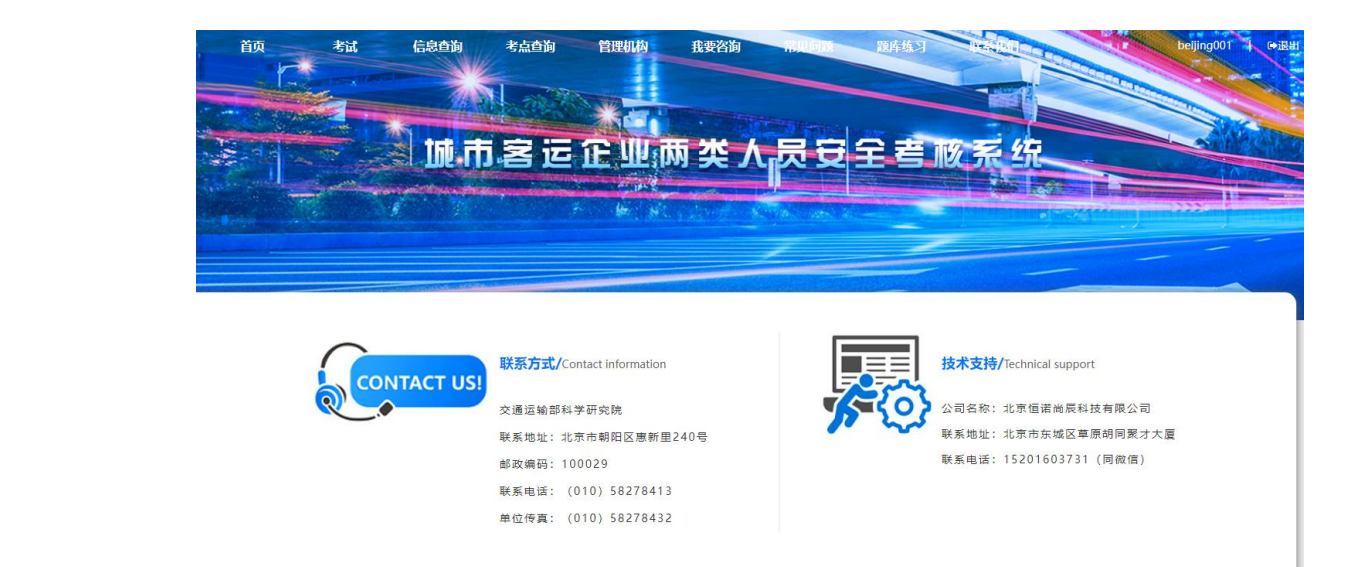

# (十一)个人中心

点击右上角账户名称后,进入个人中心功能

| 首页       | 考试        | 信息查询   | 考点查询                 | 管理机构                                     | 我要咨询          | And an     | 讓库练习    | Inter Dat |                                                                                                    | student | <b>●退出</b> |
|----------|-----------|--------|----------------------|------------------------------------------|---------------|------------|---------|-----------|----------------------------------------------------------------------------------------------------|---------|------------|
|          |           |        | N                    |                                          |               |            |         |           |                                                                                                    |         |            |
|          |           | trii a | <b>打</b> 安 远         | TP W                                     | <b>та ж</b> / |            | 오콜      | 吸至乡       | e de la companya de la companya de l |         | a an       |
|          |           |        |                      |                                          |               |            |         |           | Register al. a                                                                                                    |         |            |
| . Bergel |           |        |                      | 14 ( N                                   | La deveniero  | Repair and |         |           | in the station                                                                                                    |         |            |
|          |           |        |                      |                                          |               |            |         |           |                                                                                                    | -1-     |            |
| 11       |           |        |                      |                                          |               |            | ta atao |           |                                                                                                    |         |            |
|          | a\$1      | 基本资料   | ✿ 基本资料               | 4                                        |               |            |         |           | 进                                                                                                    | 入个人中心   |            |
|          | 34        | 考试历史   |                      |                                          |               |            |         |           |                                                                                                    |         |            |
|          | ا عر      | 修改密码   | *证件照:                |                                          |               |            |         |           |                                                                                                    |         |            |
|          |           |        |                      |                                          | 上传头像          |            |         |           |                                                                                                    |         |            |
|          |           |        | * 用户名: 📻             | nint                                     |               |            |         |           |                                                                                                    |         |            |
|          |           |        | * 真实姓名: =<br>* 性别: 〇 | <b>999</b> 0 女                           |               |            |         |           |                                                                                                    |         |            |
|          |           |        | *身份证号:               | an an an an an an an an an an an an an a | 276           |            |         |           |                                                                                                    |         |            |
|          |           |        | * 手机: 🧧              | NI-PTIC                                  |               |            |         |           |                                                                                                    |         | 激活 Wir     |
|          |           |        |                      |                                          |               |            |         |           |                                                                                                    |         |            |
| (1)基     | 本资料       |        |                      |                                          |               |            |         |           |                                                                                                    |         |            |
| лт       | \ ++ _L ½ | ~~~~   |                      |                                          | エロロル          |            |         |           |                                                                                                    |         |            |
| 进り       | へ基本分      | て科芥田   | ll,可以X               | 可个人1                                     | 言思进行          | 丁修改        |         |           |                                                                                                    |         |            |

|     | 04 基本资料          | 📽 基本资料        |                      |                    |
|-----|------------------|---------------|----------------------|--------------------|
|     | 3 考试历史<br>▶ 修改密码 | * 证件照:        | 上传头像                 |                    |
|     |                  | *用户名:         |                      |                    |
|     |                  | *真实姓名:        | <u>e</u>             |                    |
|     |                  | *性别: 〇 男      | ● 女                  |                    |
|     |                  | *身份证号:        | and second second    |                    |
|     |                  | * 手机:         | list.t               |                    |
|     |                  | *电子邮箱:        |                      |                    |
|     |                  | *单位:          | 6×                   |                    |
|     |                  | * 现任岗位:       | p-Mathia             |                    |
|     |                  | *现任岗位时间: 1年3月 |                      |                    |
|     |                  | *人员类型: 〇 负责   | 長 🔍 安全管理人员           |                    |
|     |                  | * 业务领域: 🗹 城市  | 5公共汽电车☑ 城市轨道交通□ 出租汽车 | (含巡游出租汽车、网络预约出租汽车) |
|     |                  | *所属省市:北京市     | * 北京                 | ~                  |
|     |                  | 工作年限: 1年3月    |                      |                    |
|     |                  | 学历:           |                      |                    |
|     |                  | 学位:           |                      |                    |
|     |                  | 硝             | 认修改                  |                    |
| (2) | )考试历史            |               |                      |                    |
|     |                  |               |                      |                    |

点击"考试历史"菜单,可以查看当前用户的考试记录

| 2 卷蓝资料         1 老試历史           2 卷試历史         減機名除         状态         発型         交機时间         风格分         得分         操作           2 修改变码         ○首格有效期         218-3         已時秋         公有参试         80.0                                                                                                    |               |        | 2 (a) |      |      |      |    |    |  |
|----------------------------------------------------------------------------------------------------|---------------|--------|-------|------|------|------|----|----|--|
| 3者試历史         試器名称         状态         発程         文權时间         及格分         得分         操作           ●218-3         日時日         公有考试         80.0         -         -         -         -         -         -         -         -         -         -         -         -         -         -         -         -         -         -         -         -         -         -         -         -         -         -         -         -         -         -         -         -         -         -         -         -         -         -         -         -         -         -         -         -         -         -         -         -         -         -         -         -         -         -         -         -         -         -         -         -         -         -         -         -         -         -         -         -         -         -         -         -         -         -         -         -         -         -         -         -         -         -         -         -         -         -         -         -         -         -         -         - <t< th=""><th><b>않</b> 基本资料</th><th> 考试历史</th><th></th><th></th><th></th><th></th><th></th><th></th><th></th></t<> | <b>않</b> 基本资料 | 考试历史   |       |      |      |      |    |    |  |
| 0218-3         已陈禄         公有考试         80.0           合格有效期                                                                                                    <                                                                                                    | 3考试历史         | 试卷名称   | 状态    | 类型   | 交卷时间 | 及格分  | 得分 | 操作 |  |
| ● 合格有效期                                                                                                    | ▶ 修改密码        | 0218-3 | 已审核   | 公有考试 |      | 80.0 |    |    |  |
|                                                                                                    | ● 合格有效期       |        |       |      |      |      |    |    |  |

(3)修改密码

点击"修改密码"菜单,可以对当前账号进行修改密码操作

| 首页        | 考试                                                                                                    | 信息查询   | 考点查询          | 管理机构       | 我要咨询                     | 121012                                             | 题库练习                                                                                                    | WEARING THE                   | - U           | student I ●退出 |
|-----------|----------------------------------------------------------------------------------------------------|--------|---------------|------------|--------------------------|----------------------------------------------------|----------------------------------------------------------------------------------------------------|-------------------------------|---------------|---------------|
|           |                                                                                                    | Tana   |               |            |                          |                                                    |                                                                                                    |                               |               |               |
|           |                                                                                                    |        |               |            | The state of             | The second                                         |                                                                                                    |                               |               |               |
|           | and the second second s |        | 市客运           | ТЩ,        | 两 类 人                    | 员豆                                                 | 主者心                                                                                                    | (系统                           | -             |               |
| and south |                                                                                                    |        |               | an your of |                          |                                                    |                                                                                                    |                               | tent B. Denne |               |
|           |                                                                                                    |        |               |            | an in statistical second | a franciska se se se se se se se se se se se se se |                                                                                                    | a formation and a second pro- |               |               |
|           |                                                                                                    |        |               |            |                          | _                                                  |                                                                                                    |                               |               |               |
|           | -                                                                                                    | -      |               |            |                          |                                                    | San and San and San an |                               |               |               |
|           |                                                                                                    |        | C. 110 Theory | -          |                          |                                                    |                                                                                                    |                               |               |               |
|           |                                                                                                    | 0°基本资料 | / 修仪省位        | 5          |                          |                                                    |                                                                                                    |                               |               |               |
|           |                                                                                                    | つ 考试历史 | 6910          |            |                          |                                                    |                                                                                                    |                               |               |               |
|           |                                                                                                    | ▶ 修改密码 | 021 SHE (F)   |            |                          |                                                    |                                                                                                    |                               |               |               |
|           |                                                                                                    |        | 971 CL 1H     |            |                          |                                                    |                                                                                                    |                               |               |               |
|           |                                                                                                    |        | 州从初驾钟         | 确计修动       |                          |                                                    |                                                                                                    |                               |               |               |
|           |                                                                                                    |        |               | WHIN IS LX |                          |                                                    |                                                                                                    |                               |               |               |
|           |                                                                                                    |        |               |            |                          |                                                    |                                                                                                    |                               |               |               |

(4) 合格有效期

|                  | 1 Contraction of the local division of the local division of the l | 信息合约  老点合狗  管理机构 |      |      | 我要答问        |              |     |      |      |  |
|------------------|----------------------------------------------------------------------------------------------------|------------------|------|------|-------------|--------------|-----|------|------|--|
|                  | 城市名                                                                                                    | 這企               | 业两   | 类人员  | j⊋ <b>±</b> | <b>吉</b> 核 用 | 民美口 | P.H. |      |  |
|                  |                                                                                                    |                  |      | K    |             | 2            |     |      |      |  |
| © 基本资料<br>② 考试历史 | 合格有效期考试名称                                                                                                    | 人员类型             | 专业领域 | 单位名称 | 是否通过        | 公示时间         | 有效期 | 是否作废 | 作废意见 |  |
| ▶ 修改密码           |                                                                                                    |                  |      |      |             |              |     |      |      |  |
| ● 合格有效期          |                                                                                                    |                  |      |      |             |              |     |      |      |  |

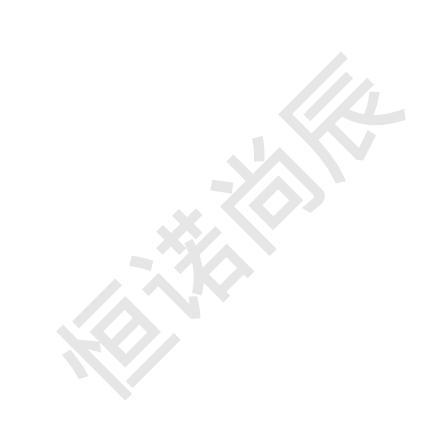